**HR Transactions** 

## HOW TO... Cancel a business process

HOWICLARE \$2421

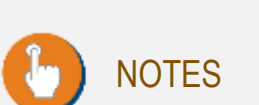

workday.

• This is only for business processes already in progress

Lorin Mask

Lorin Mask

• Only the "initiator" of the process can cancel

Home

induce.

Markittenstance

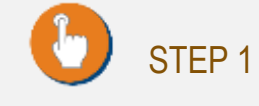

From the home page, click on the cloud icon and click on your inbox

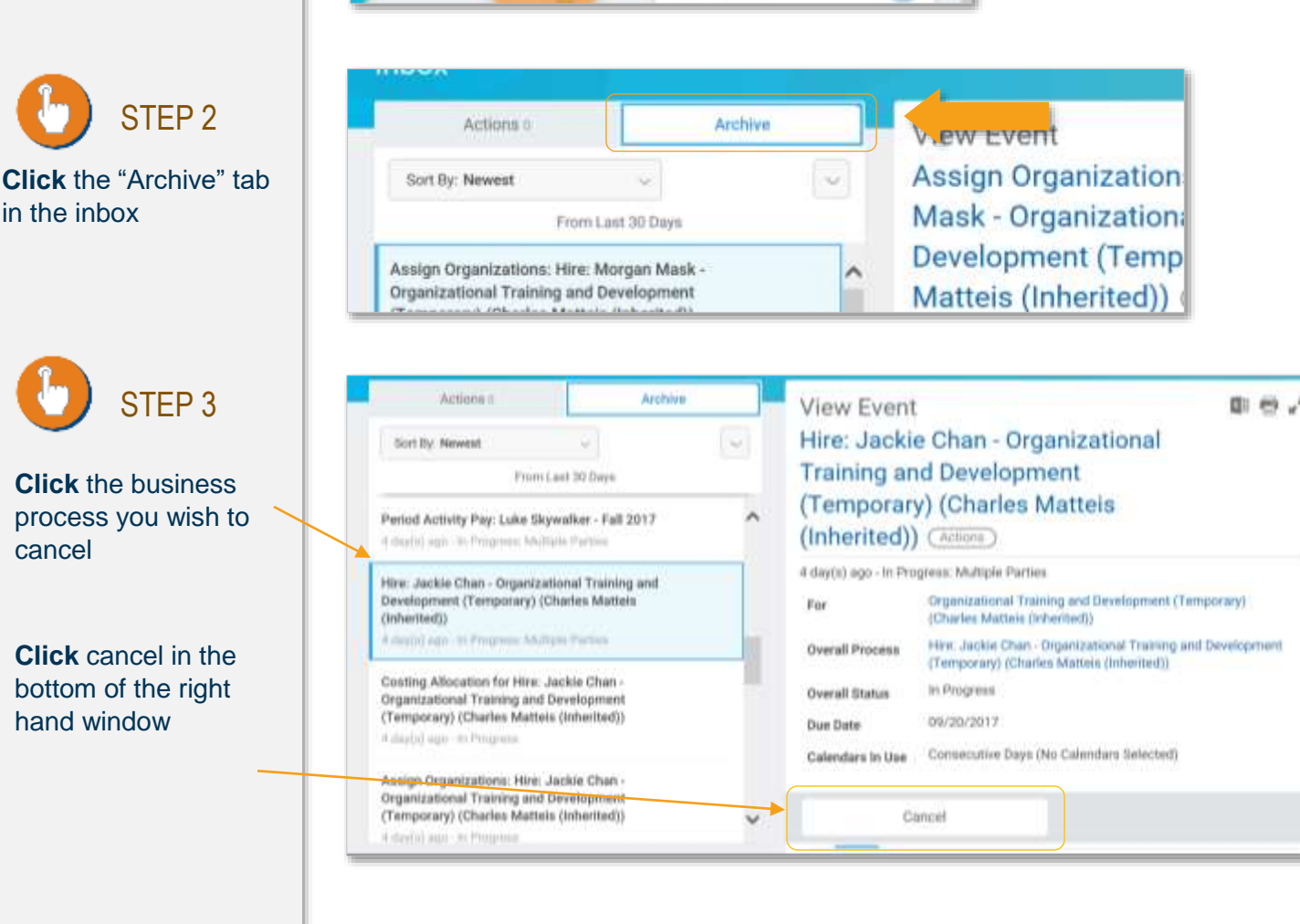

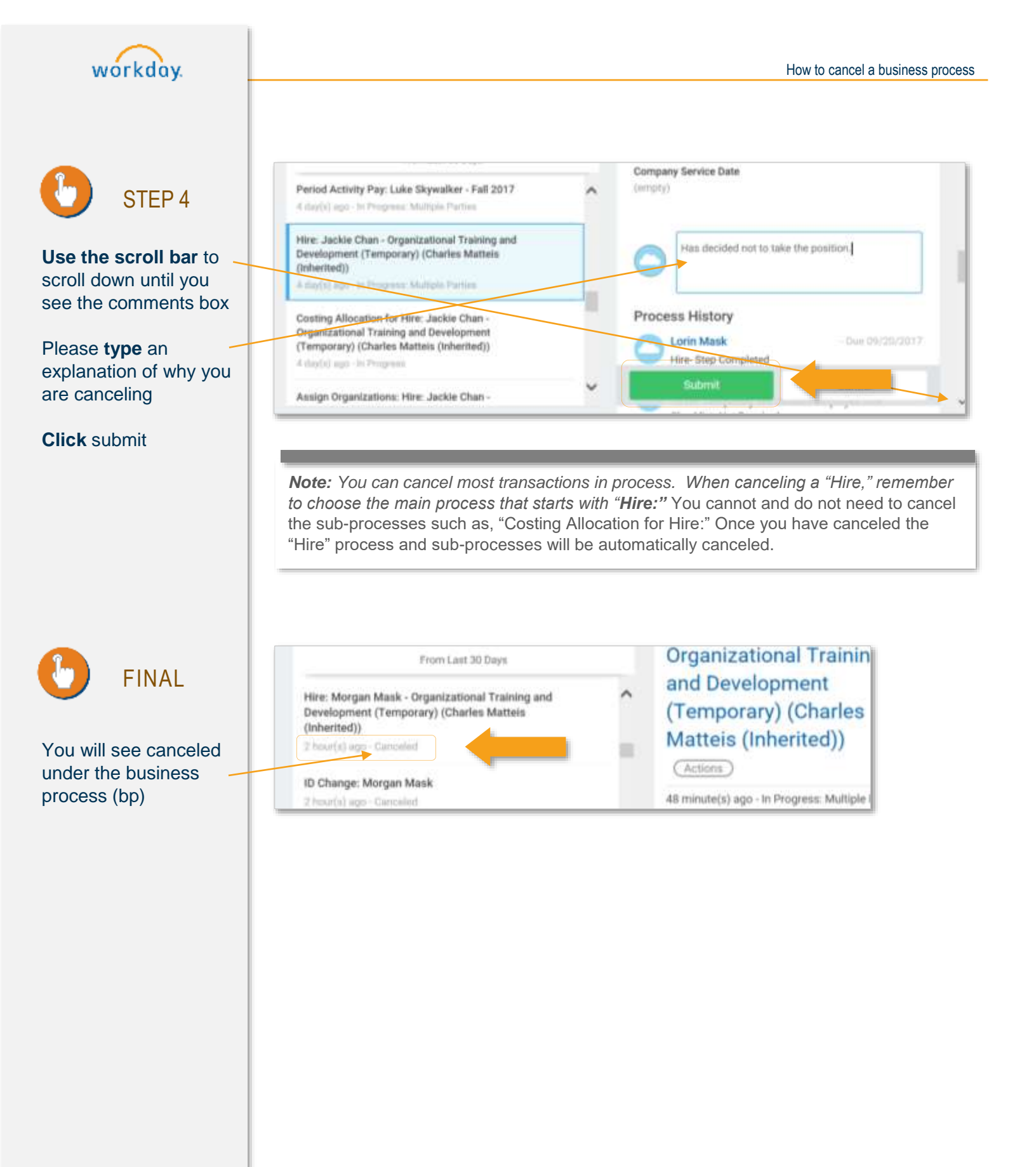